# eSigning the VyndaLink Enrollment Form

## **Patient eSign**

When you and your healthcare provider submit a **VyndaLink** enrollment form, both a patient signature and a provider signature are required. If you aren't able to sign in person at your provider's office, there are **now two ways that you can sign the form electronically**:

## **Option 1:** eSign for **VyndaLink** Provider Portal Enrollment

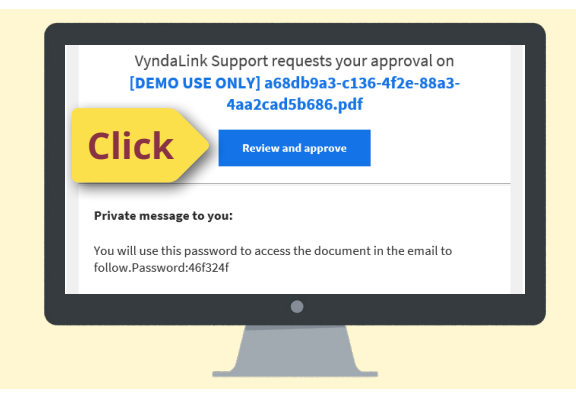

#### Receive Email 1

If your healthcare provider submits your enrollment via the **VyndaLink** Provider Portal, you may receive an email to eSign your part of the enrollment form.

The first email from **VyndaLink** Support will contain a password you will use in step 2.

## **Receive Email 2**

You will use the password from the first email to open the document included in the second email.

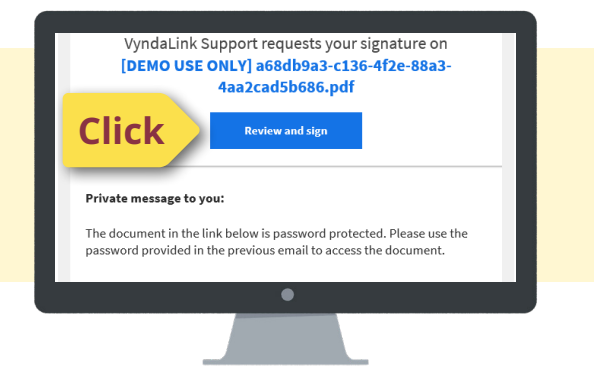

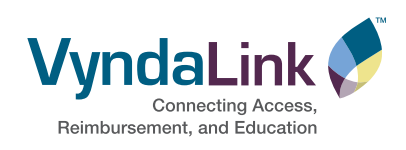

### 8 Enrollment Form eSign Screen

You will then see the enrollment form with a yellow **Start** button that will guide you through each signature section of the enrollment form.

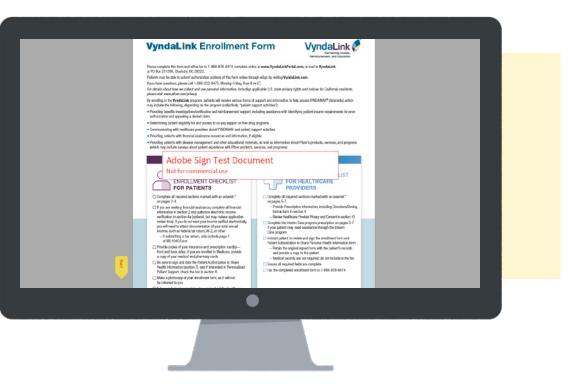

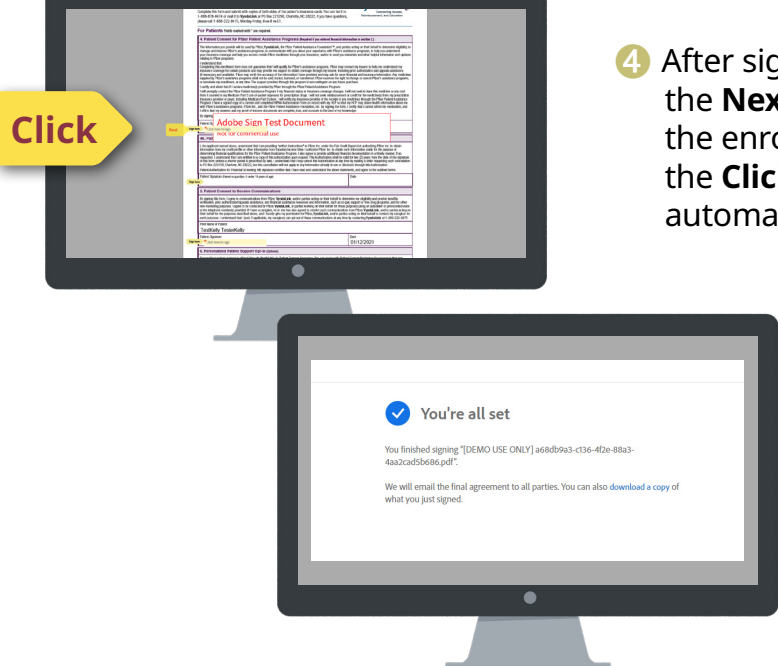

- After signing the first section, click on the Next button. For each section of the enrollment form, you will select the Click here to sign field, which will automatically fill in your signature.
  - When you have completed electronically signing the form, you will have the option to download a copy of the enrollment form you just signed.

## **6** Receive Confirmation Email

An email is sent to you confirming that your signed document has been submitted to **VyndaLink** Support. No further action is needed; however, a link is provided if you'd like to review your enrollment form online. Your enrollment form will also be attached to the email.

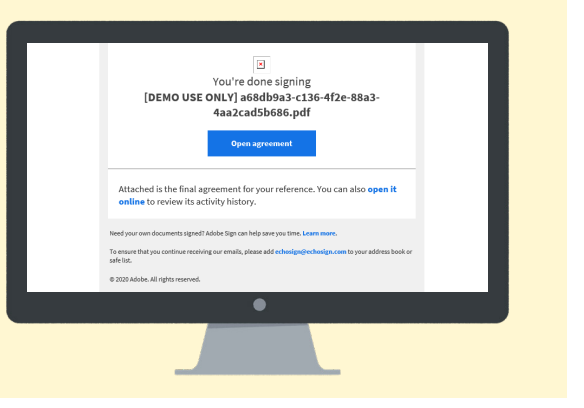

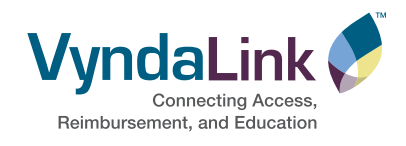

# eSign from theVyndaLink Website

On the **<u>VyndaLink</u>** Patient homepage, you will see the option to sign the enrollment form electronically.

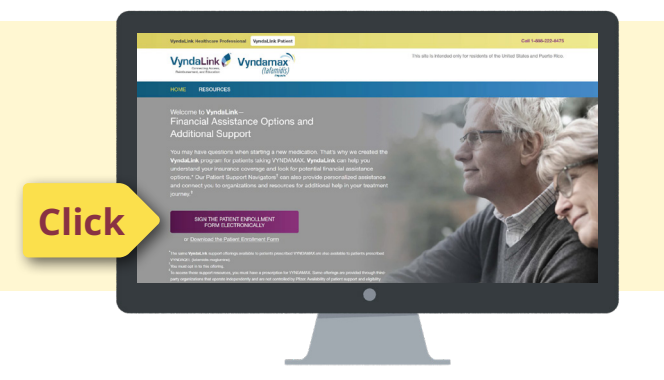

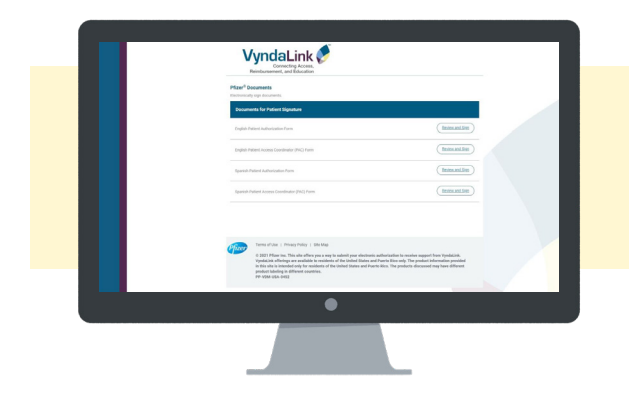

# Select "Review and Sign"

You will then choose to electronically sign in English or Spanish.

## 8 Enrollment Form eSign Screen

The enrollment form opens for you to eSign. Select **Click here to sign**. Follow the steps indicated by the yellow flag(s).

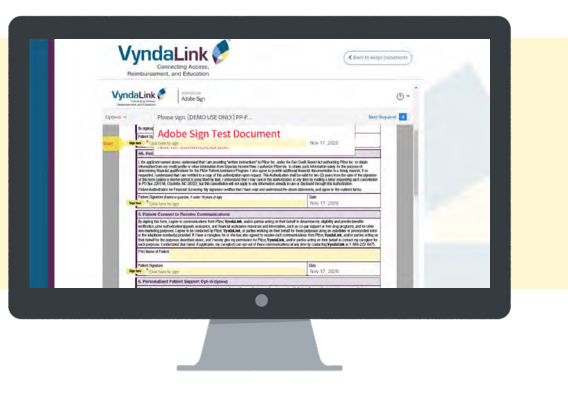

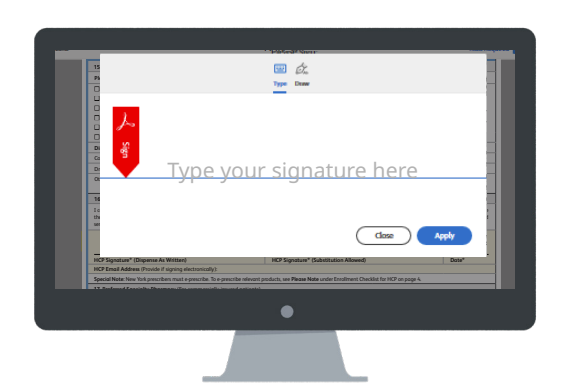

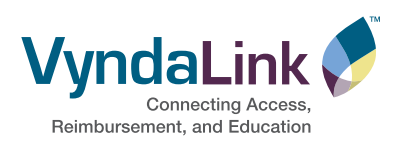

A pop-up screen will appear. Select **Type** to provide your signature in a text font or **Draw** to use the pen tool.

Select **Apply** to return to the enrollment form, where your signature will now appear. After signing the first section, click on the **Next** button. For each section of the enrollment form, you will select the **Click here to sign** field, which will automatically fill in your signature.

### **Option 2: eSign On Demand**

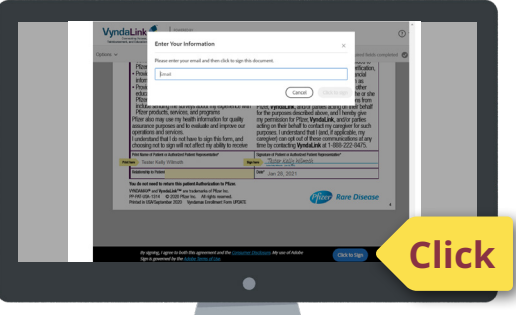

5 When you come to the end of the document, you will enter the date and select the **Click to Sign** blue button at the bottom of the page. You will then enter your email address.

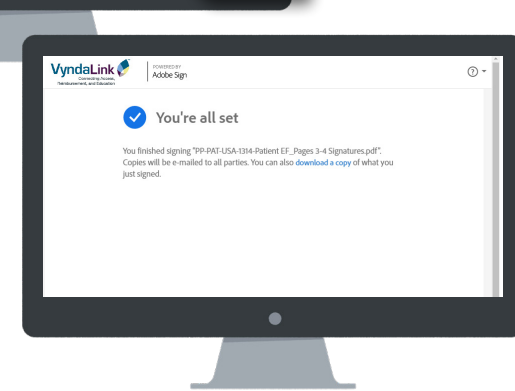

6 When you have completed electronically signing the form, you will have the option to download a copy of the enrollment form you just signed.

### Receive Confirmation Email

An email is sent to you confirming that your signed document has been submitted to **VyndaLink** Support. No further action is needed; however, a link is provided if you'd like to review your enrollment form online. Your enrollment form will also be attached to the email.

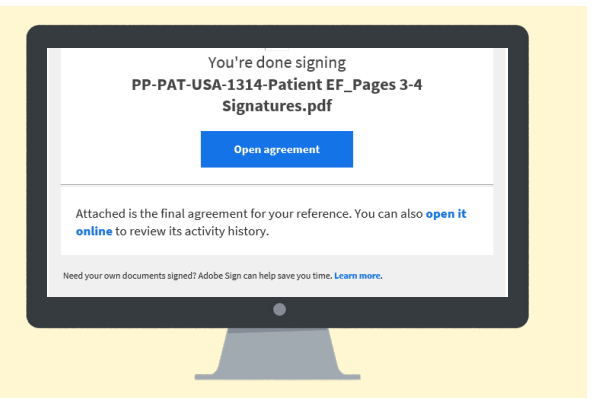

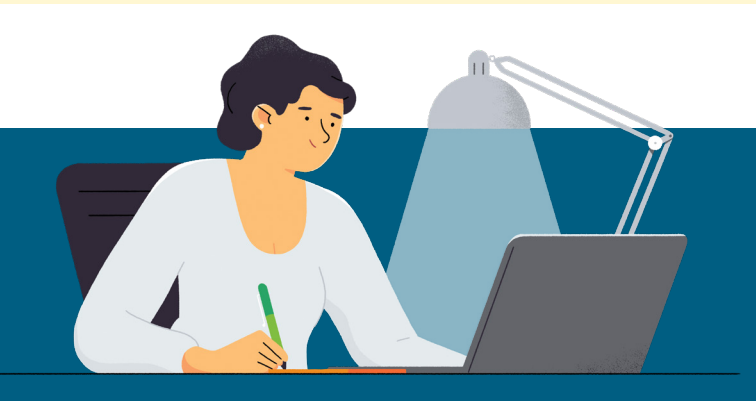

#### **Provider Signature**

Your provider's signature is required to complete the enrollment process. They can complete their portion via the **VyndaLink** Provider Portal or a faxed **VyndaLink** Enrollment Form.

FOR LIVE, PERSONALIZED SUPPORT, Call 1-888-222-8475 (Monday–Friday, 8 AM–8 PM ET) or Visit VyndaLink.com

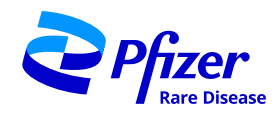

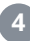